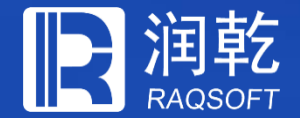

# 如何让应用中的SQL适应不同类型数据库

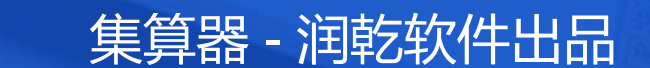

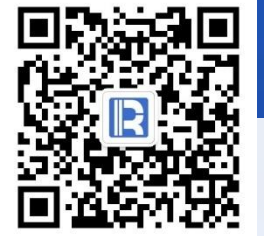

www.raqsoft.com.cn

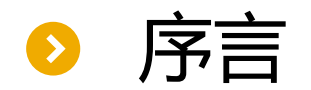

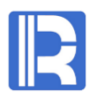

应用开发中,我们会涉及多种不同类型的数据库,虽然SQL语法大体是相似的,但是不同数据库仍然有各自的方言,特别是自有函数,比如取当前日期,ORACLE的写法:

select sysdate from dual;

而SQLServer的写法为:

select getdate()

这时如果想要让应用在不同数据库间切换,就需要改写SQL语句,耗时耗力。不过,若借助 集算器执行SQL,就简单多了,针对此类问题,集算器提供了sqltranslate函数,可以将SQL 语句转换不同数据库。

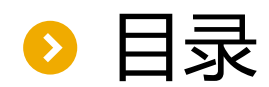

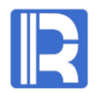

### 1) 通过集算器执行SQL

- 应用结构
- 集成集算器
- 制作SPL脚本
- 调用脚本文件

### 2) 利用JDBC网关直接执行SQL

- 应用结构
- 编写网关脚本
- 配置raqsoft.xml文件
- 使用网关

## 3) 在报表工具中使用

- 集成集算器
- 创建数据集
- 制作报表并预览

#### 4) 维护数据库类型

### ● 通过集算器执行SQL-应用结构

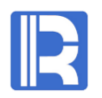

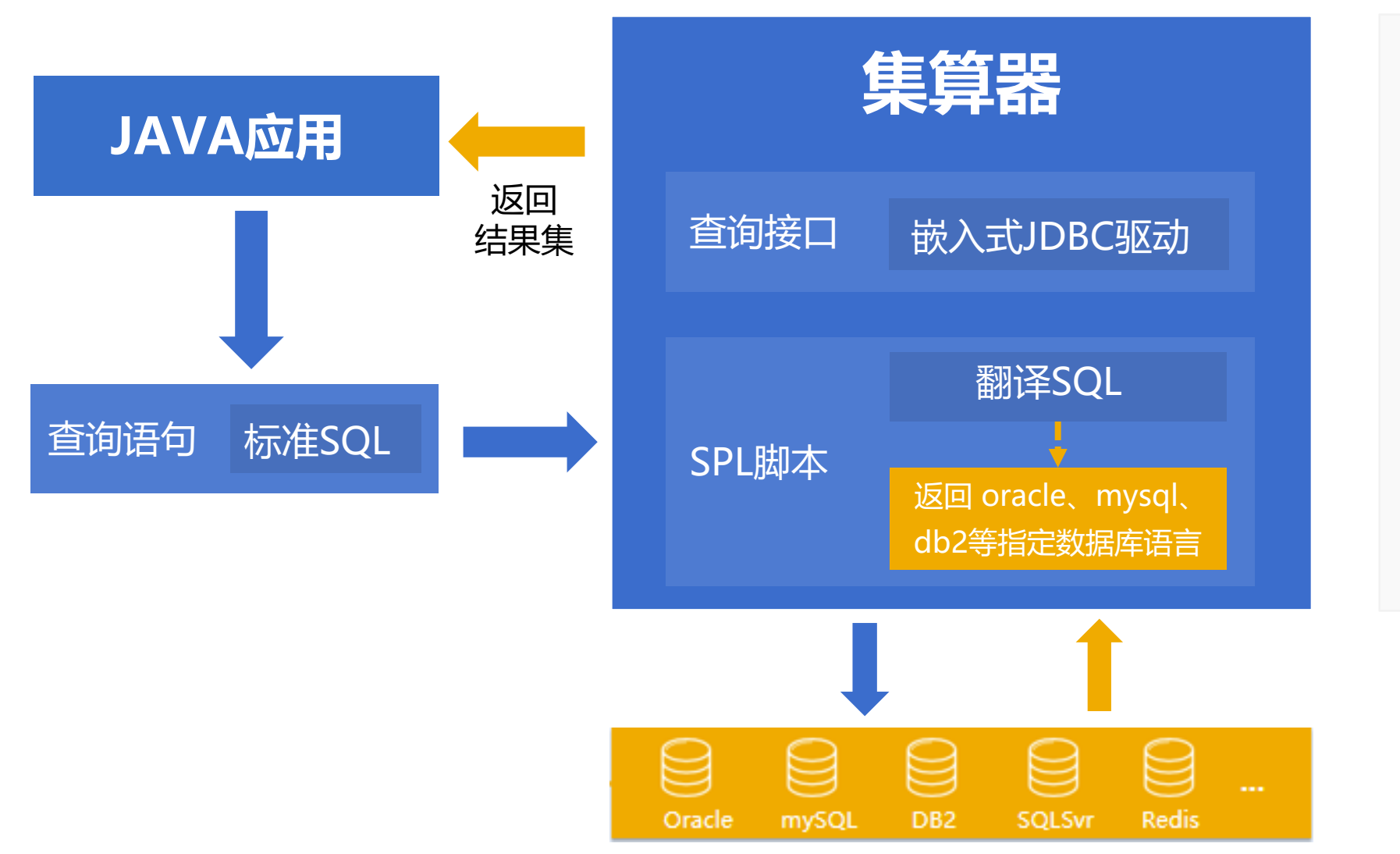

集算器是一款应用与数据之 间的计算中间件,可被集成 到Java应用中;

Java应用将标准的SQL语句 传递到SPL脚本,翻译成目 标数据库的SQL语法,查询 后返回结果。

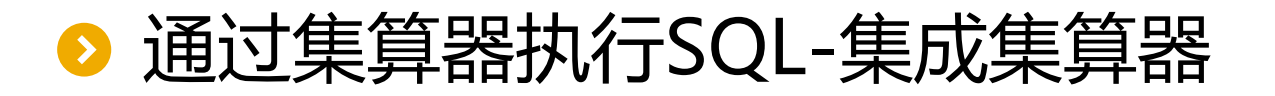

### R

### 1、Java应用集成集算器

Java应用集成集算器操作可分为两步:

- 1. 在Java应用中部署集算器驱动jar包
- 2. 在raqsoftConfig.xml中配置运行环境

其中,实际用到的数据库信息也可在raqsoftConfig.xml中配置,以下为数据源连接的主要代码, 详细操作可参考乾学院文档:<u>http://c.raqsoft.com.cn/article/1543657951867</u>

### ● 通过集算器执行SQL-集成集算器

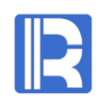

#### <DBList>

```
<DB name="dsMysql"> <!--数据源名称-->
```

<property name="url" value="jdbc:mysql://192.168.0.110:3306/demo" />

```
<!-- url连接-->
```

```
<property name="driver" value="com.mysql.jdbc.Driver" /> <!--数据库驱动-->
<property name="type" value="10" /> <!--数据库类型-->
<property name="user" value="root" /> <!--用户名-->
```

```
<property name="password" value="sw11"/> <!--密码-->
```

```
... </DB>
```

</DBList>

### ● 通过集算器执行SQL-制作SPL脚本

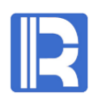

## 2、制作被调用的SPL脚本文件,用来翻译SQL,文件命名为sqltranslate.dfx

| P Pro | ×                     |       |        |            |
|-------|-----------------------|-------|--------|------------|
| Se    | t arguments before ru | nning |        | <u>O</u> K |
| No.   | Name                  | Value | Remark | Cancel     |
| 1     | sqlstr                |       |        |            |
| 2     | arg1                  |       |        |            |
| 3     | arg2                  |       |        | Add        |

参数 sqlstr 表示标准SQL串 arg1、arg2 表示SQL语句中的参数

#### 脚本内容如下:

|   | Α                                         |
|---|-------------------------------------------|
| 1 | =sqlstr.sqltranslate("MYSQL")             |
| 2 | =connect("dsMysql").query@x(A1,arg1,arg2) |

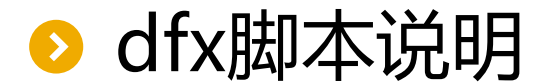

#### R

#### 参数sqlstr值设为:

select TYPE,month(DATE) MONTH,count(TYPE) TYPE\_COUNT,sum(Amount) AMOUNT from Order where Amount >? and Amount < ? group by TYPE,month(DATE)

参数arg1值设为: 10000 参数arg2值设为: 50000

A1: 通过修改函数sqltranslate中的参数来切换数据库类型:

当参数值为ORACLE时,将sqlstr中的SQL翻译为Oracle数据库语法,结果为:

select TYPE,EXTRACT(MONTH FROM DATE) MONTH,count(TYPE) TYPE\_COUNT, sum(Amount) AMOUNT from Order where Amount >? and Amount < ? group by TYPE,EXTRACT(MONTH FROM DATE)

当参数值为MYSQL时,将sqlstr中的SQL翻译为MySQL数据库语法,结果为:

```
selectTYPE,month(DATE) MONTH,count(TYPE) TYPE_COUNT,sum(Amount) AMOUNT
from Order
where Amount >? and Amount < ?
group by TYPE,month(DATE)</pre>
```

A2:在指定数据库中执行翻译后的SQL,例如使用前面xml文件中配置的mysql数据源,则此处设置为dsMysql。

## ● 在java代码中调用dfx脚本文件

#### 主要代码如下:

//通过call调用存储过程,其中sqltranslate是dfx的文件名,?表示参数

```
st =con.prepareCall("call sqltranslate(?,?)");
```

st.setObject(1, "select TYPE,month(DATE) MONTH,count(TYPE)

TYPE\_COUNT,sum(Amount) AMOUNT

from Order

where Amount >?

group by TYPE,month(DATE)");

st.setObject(2, 10000);

st.setObject(3, 50000);

//获取结果集

ResultSet rs = st.executeQuery();

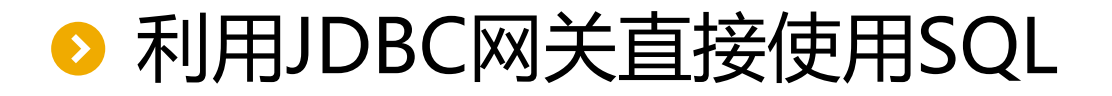

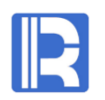

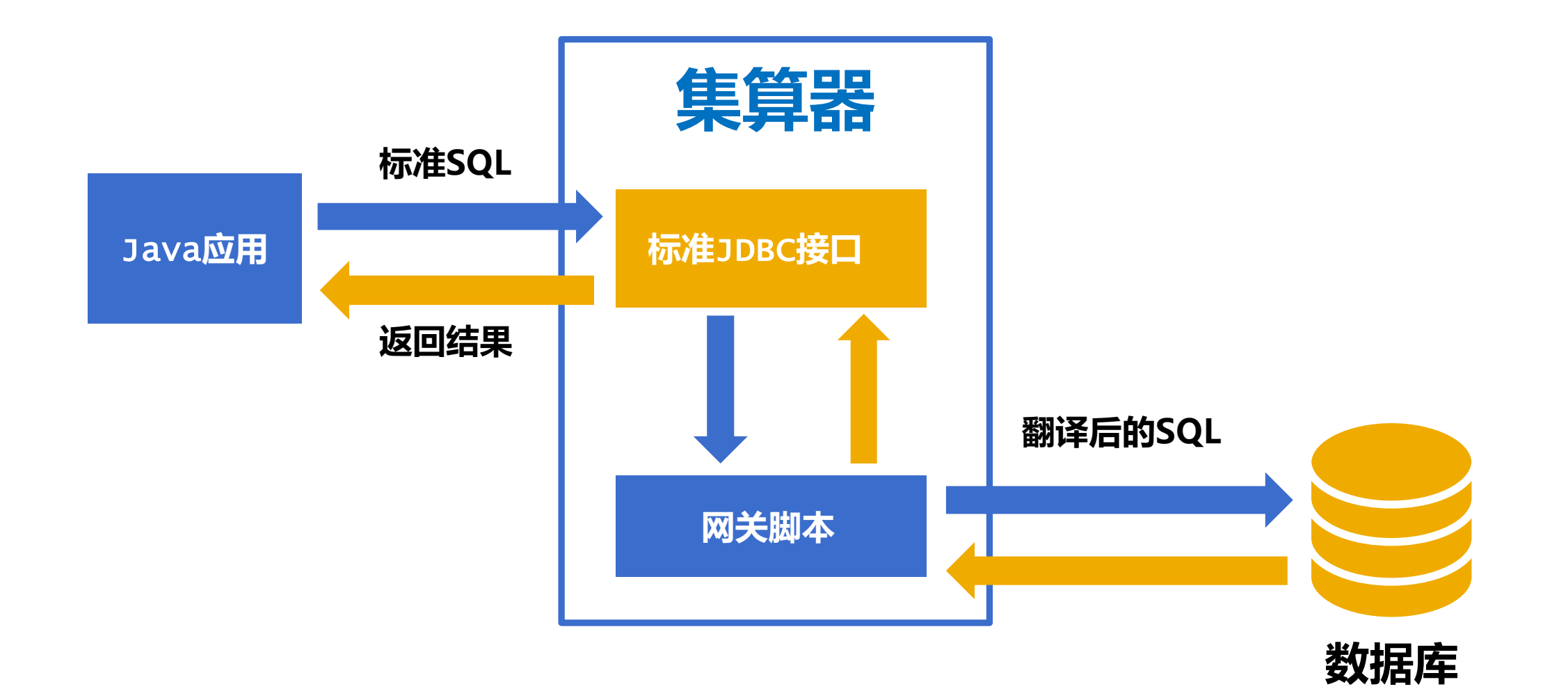

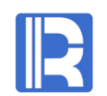

## 在用JDBC模式调用集算器时,可以配置一个SPL脚本作为JDBC网关,在JDBC中执行的 所有语句都会先交由这个脚本处理执行。

我们可以利用这一点让集算器JDBC直接接收SQL,在网关中把SQL翻译成目标数据库的语法,执行后并返回结果。这样,应用就像访问原来的数据库一样直接使用SQL了。

## ▶ 利用JDBC网关直接使用SQL

#### 1、制作网关文件,命名为executeSQL.dfx

| P Pro | ogram parameter       |       |        | ×              |
|-------|-----------------------|-------|--------|----------------|
| 🔲 Se  | t arguments before ru | nning |        | <u>0</u> K     |
| No.   | Name                  | Value | Remark | <u>C</u> ancel |
| 1     | sql                   |       |        |                |
| 2     | args                  |       |        | bbA            |

网关文件中必须有的两个参数: sql表示调用网关时传入的SQL语句, args表示SQL语句中的参数

网关文件脚本如下:

|   | Α                                      |          |
|---|----------------------------------------|----------|
| 1 | =sql.sqltranslate("MYSQL")             |          |
| 2 | =A1.split().pos@a("?").count()         | //计算参数个数 |
| 3 | =A2.("args("+string(~)+")").concat@c() | //拼出参数   |
| 4 | =if(args==null,"A1","A1,"+A3)          |          |
| 5 | =connect("dsMysql").query@x(\${A4})    |          |
| 6 | return A5                              |          |

### ▶ 利用JDBC网关直接使用SQL

R

2、配置文件raqsoftConfig.xml,在<JDBC>节点中的<gateway>指定网关文件指定网关文件。

<JDBC> <load>Runtime</load> <gateway>executeSQL.dfx</gateway> </JDBC>

详细内容可参考文档: <u>http://doc.raqsoft.com.cn/esproc/tutorial/pzraqsoftconfig.html</u>

### ▶ 利用JDBC网关直接使用SQL

R

3、Java代码中传递参数给网关文件

st = con.prepareCall("select TYPE,month(DATE)
 MONTH,count(TYPE) TYPE\_COUNT,sum(Amount) AMOUNT
 from order\_wines
 where Amount >? and Amount<?
 group by TYPE,month(DATE) ");</pre>

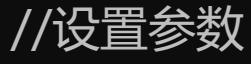

st.setObject(1,10000); //传入SQL中的第一个参数值 st.setObject(2,50000); //传入SQL中的第二个参数值

st.execute(); //执行存储过程

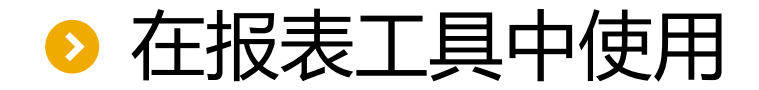

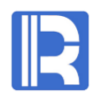

#### Java报表工具属于Java应用的一种,也可以集成集算器,下面看下如何在报表工具中实现SQL 适应不同类型数据库。

1、Java应用集成集算器

报表工具部署集算器JDBC的方法,和普通Java应用原理相同,在Java应用中部署集算器驱动 jar包,并在raqsoftConfig.xml中配置运行环境即可。

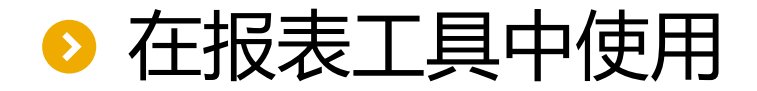

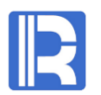

#### 2、创建数据集

dfx脚本文件依然为前面制作好的**sqltranslate.dfx**,首先在报表IDE中建立数据源,并指向集算器,下面以BIRT报表为例:

| ۲ | Edit Data Source - esproc                   | JDBC                | _                                   | -  | × |
|---|---------------------------------------------|---------------------|-------------------------------------|----|---|
|   | BIRT JDBC Data Source<br>Connection Profile | Edit the selected o | lata source.                        |    |   |
|   | Property Binding                            | Driver Class:       | com.esproc.jdbc.InternalDriver(v1.0 | )) |   |
|   |                                             | Database URL:       | jdbc:esproc:local://                |    |   |
|   |                                             | User Name:          |                                     |    |   |
|   |                                             | Password:           |                                     |    |   |
|   |                                             | JNDI URL:           |                                     |    |   |
|   |                                             | Manage Drivers      | Test Connection Bidi Settings       |    | ~ |

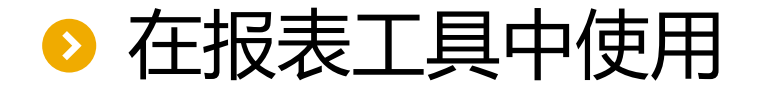

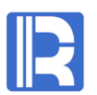

#### 新建存储过程数据集:选择集算器数据源,调用集算器脚本文件

| New Data Set                                  | — |      | $\times$ |             | e |
|-----------------------------------------------|---|------|----------|-------------|---|
| <b>New Data Set</b><br>Create a new data set. |   |      |          | -<br>-<br>- |   |
| Data Source Selection                         |   |      |          |             |   |
| type filter text                              |   |      |          |             |   |
| ✓ JDBC Data Source                            |   |      |          |             |   |
| esprocJDBC                                    |   |      |          |             |   |
| Data Set Type:                                |   |      |          |             |   |
| SQL Select Query                              |   |      | $\sim$   |             | . |
| Data Set Name:                                |   |      |          |             | - |
| sqltranslate                                  |   |      |          |             |   |
|                                               |   |      |          |             |   |
| < Back Next > Finisl                          | h | Cano | el       |             |   |

| 🖨 Edit Data Set - Da                    | ta Set                |     | _               |           | ×       |
|-----------------------------------------|-----------------------|-----|-----------------|-----------|---------|
| Data Source                             | Define a sql query te | ext | using available | ii 🔶 🕶 o  | ⇒ +     |
| Query<br>Output Columns                 | Available Items:      | ^   | Query Text:     |           |         |
| Computed Colui<br>Parameters<br>Filters | esprocJDBC            |     | 1{call sqlt     | ranslate( | (?,?,?) |
| Property Binding<br>Settings            |                       |     |                 |           |         |
| Preview Results                         |                       | ~   |                 |           |         |
| < >                                     | < >                   |     | <               |           | >       |
|                                         |                       |     | ОК              | Canc      | el      |
|                                         |                       |     |                 |           |         |

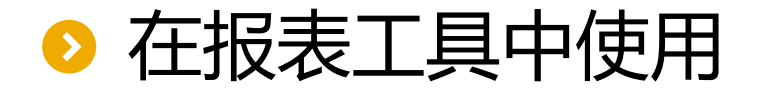

### R

#### 设定参数,参数值为标准SQL:

select TYPE,month(DATE) MONTH,count(TYPE) TYPE\_COUNT, sum(Amount) AMOUNT from Order where AMOUNT>? and AMOUNT< ? group by TYPE,month(DATE)

| Data Source      | Pai | rameters |     |           |           |               |           | $\leftarrow \bullet \diamond$ |
|------------------|-----|----------|-----|-----------|-----------|---------------|-----------|-------------------------------|
| Query            |     | 1        |     | 1         |           | 1             | 1         |                               |
| Output Columns   |     | Name     | N., | Data Type | Direction | Default Value | Linked To | New                           |
| Computed Columns | 1   | sql      |     | String    | Input     | select TYPE,m | None      | r Pa                          |
| Parameters       | 2   | arg1     |     | Integer   | Input     | 10000         | None      | Edit                          |
| Filters          | 3   | arg2     |     | Integer   | Input     | 50000         | None      | Remove                        |
| Property Binding |     | 3        |     |           |           |               |           |                               |
| Settings         |     |          |     |           |           |               |           |                               |
| Preview Results  |     |          |     |           |           |               |           | Un                            |

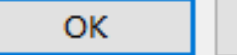

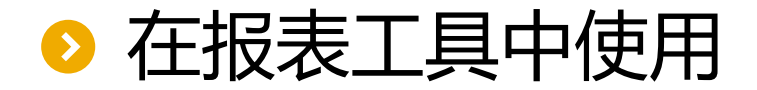

在报表中使用时,也可以用JDBC网关的方式,同样的,在 raqsoftConfig.xml中添加<gateway>节点配置 网关文件,并进行数据源配置。

此时报表数据集配置如下:

| 🖨 Edit Data Set - txt                                                     |                         | _                                                                                                    |        | $\times$ |
|---------------------------------------------------------------------------|-------------------------|----------------------------------------------------------------------------------------------------|--------|----------|
| Data Source ^<br>Query                                                    | Define a sql query text | t using available items.                                                                                                    | ⇔ • ↔  | <b>.</b> |
| Computed Columns<br>Parameters<br>Filters<br>Property Binding<br>Settings | esprocJDBC              | 1 select TYPE,month(DATE) MONTH,count(TYPE)<br>2 TYPE_COUNT,sum(Amount) AMOUNT<br>3 from Orders<br>5 where AMOUNT>? and AMOUNT< ?<br>group by TYPE,month(DATE) |        |          |
| < <u> </u>                                                                | <                       | <<br>OK                                                                                                    | Cancel |          |

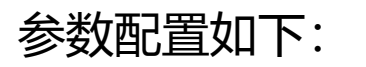

| Output Columns   |   | Name | N | Data Type | Direction | Default Value | Linked To | New    |
|------------------|---|------|---|-----------|-----------|---------------|-----------|--------|
| Computed Columns | 1 | arg1 |   | Integer   | Input     | 10000         | None      | Edit   |
| Parameters       | 2 | arg2 |   | Integer   | Input     | 50000         | None      | Eultin |
| Filters          |   |      |   |           |           |               |           | Remove |
| Property Binding |   |      |   |           |           |               |           |        |
| Settings         |   |      |   |           |           |               |           |        |
| Preview Results  |   |      |   |           |           |               |           | Up     |
|                  |   |      |   |           |           |               |           |        |

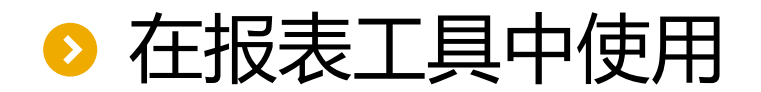

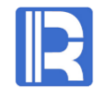

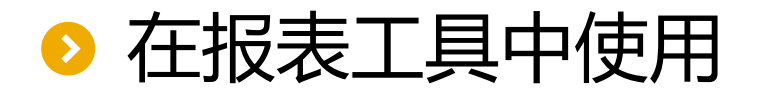

#### 3、制作报表并预览

#### 设计报表, 预览报表, 其用法和普通数据集一样:

#### 

#### **BIRT Report Viewer**

💌 🗟 🚔 🔝 🏭

Showing page 1

| TYPE<br>Wines<br>Wines<br>Wines<br>Wines<br>Wines<br>Wines | MONTH<br>1<br>2<br>3<br>4<br>5<br>6<br>7 | TYPR_COUNT<br>4248<br>3834<br>4247<br>4110<br>4247<br>4109<br>4248 | AMOUNT<br>1. 0632367298000015E8<br>9. 536151428999996E7<br>1. 0532002361000012E8<br>1. 0332843257000005E8<br>1. 0693380060999994E8<br>1. 0085924089999986E8<br>9. 870287694000016E7<br>4. 000001627 |
|------------------------------------------------------------|------------------------------------------|--------------------------------------------------------------------|----------------------------------------------------------------------------------------------------|
| Wines                                                      | 7                                        | 4248                                                               | 9.870287694000016E7                                                                                                    |
| Wines                                                      |                                          | 4244                                                               | 1.0688678374000014E8                                                                                                    |
| Wines<br>Wines                                             | 8<br>9                                   | 4244<br>4111                                                       | 1.0688678374000014E8<br>9.844279791999988E7                                                                                                    |
| Wines                                                      | 10                                       | 4247                                                               | 1.0167565124E8                                                                                                    |
| Wines                                                      | 11                                       | 4108                                                               | 1.0034451196000013E8                                                                                                    |
| Wines                                                      | 12                                       | 4247                                                               | 1.0441973171000035E8                                                                                                    |

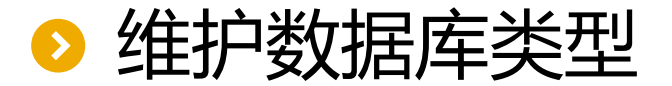

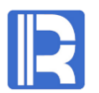

关于SQL转换功能,默认支持的数据库类型有以下几种:

| 数据库类型    |  |
|----------|--|
| ORACLE   |  |
| SQLSVR   |  |
| DB2      |  |
| MYSQL    |  |
| HSQL     |  |
| TERADATA |  |
| POSTGRES |  |

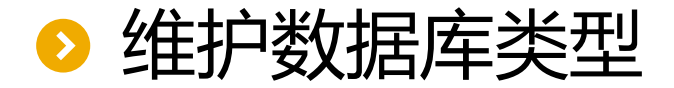

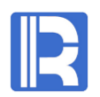

#### 关于SQL翻译支持的数据库类型,用户还可手动进行维护,包含以下两种情况:

- 1. 对于默认存在的数据库类型,可对数据库函数进行修改和增加
- 2. 手动增加默认不存在的新的数据库类型

以上两种操作可在function.xml文件中进行配置,该文件位于esproc-bin-xxxx.jar中

/com/raqsoft/dm/sql/路径下。

#### </FUNCTION>

</FUNCTION>

```
<INFO dbtype="TERADATA" value=""/>
 <INFO dbtype="POSTGRES" value=""/>
  <INFO dbtype="ESPROC" value="day(?1)"/>
</FUNCTION>
<FUNCTION name="DAYOFYEAR" paramcount="1" value="">
 <INFO dbtype="ORACLE" value="TO NUMBER(TO CHAR(?1,'DDD'))"/>
 <INFO dbtype="SQLSVR" value="DATEPART(DY,?)"/>
  <INFO dbtype="TERADATA" value="TD DAY OF YEAR(?)"/>
  <INFO dbtype="POSTGRES" value="EXTRACT(DOY FROM ?)"/>
 <INFO dbtype="ESPROC" value="ifn(interval(date(year(?1)-1,12,31),date(?1)))"/>
</FUNCTION>
<FUNCTION name="DECIMAL" paramcount="3" value="">
  <INFO dbtype="ORACLE" value="CAST(?1 AS DECIMAL(?2,?3))"/>
  <INFO dbtype="SQLSVR" value="CAST(?1 AS DECIMAL(?2,?3))"/>
  <INFO dbtype="DB2" value="DECIMAL(?1,?2,?3)"/>
  <INFO dbtype="MYSQL" value="CAST(?1 AS DECIMAL(?2,?3))"/>
  <INFO dbtype="HSQL" value="CAST(?1 AS DECIMAL(?2,?3))"/>
  <INFO dbtype="TERADATA" value="CAST(?1 AS DECIMAL(?2,?3))"/>
 <INFO dbtype="POSTGRES" value="CAST(?1 AS NUMERIC(?2,?3))"/>
 <INFO dbtype="ESPROC" value="round(decimal(?1),?3)"/>
```

<FUNCTION name="DATETOCHAR" paramcount="1" value="TO CHAR(?,'YYYY-MM-DD HH:MI:SS')">

其中. FUNCTION节点中,name属性表示标准函 数名称; paramcount属性表示函数中的参 数个数; value表示数据库中对应的函数语 法。 INFO节点中,dbtype属性表示数据库类型 ; value属性表示数据库中对应的函数写法 ,此处value为空则默认使用FUNCTION节 点中的value的值。

<INFO dbtype="SQLSVR" value="CONVERT(CHAR,?,120)"/>

<INFO dbtype="DB2" value="TO CHAR(?,'YYYY-MM-DD HH:MI:SS')"/> <INFO dbtype="MYSQL" value="DATE FORMAT(?, '%Y-%m-%d %H:%i:%S)"/>

<INFO dbtype="ESPROC" value="string(?1,&quot;yyyy-MM-dd&quot;)"/>

<FUNCTION name="DAY" paramcount="1" value="EXTRACT (DAY FROM ?)">

<INFO dbtype="ORACLE" value=""/>

<INFO dbtype="HSQL" value=""/> <INFO dbtype="TERADATA" value=""/>

<INFO dbtype="POSTGRES" value=""/>

<INFO dbtype="ORACLE" value=""/>

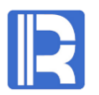

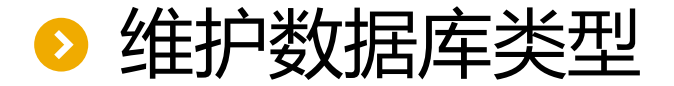

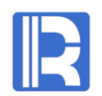

新增数据库类型时,用户只需在function.xml中的FUNCTION节点中增加INFO节点,并在 该节点中配置dbtype及value属性,dbtype设置为数据库类型,value设置为该数据库的对应函 数即可。